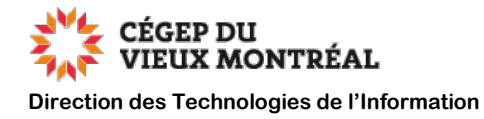

## Guide de configuration de l'application Omnivox mobile

Version du 7 septembre 2022, DB, MH

Avant de débuter, assurez-vous de :

- Vous devez vous être connecté une première fois sur Omnivox à partir d'un ordinateur avant de pouvoir utiliser l'application mobile.
- Avoir accès au web sur votre appareil mobile.
- Être un étudiant ou à l'emploi du CVM.
- Télécharger l'application Omnivox mobile à partir de l' « App Store » ou de « Google Play », selon la marque de votre appareil.

Pour configurer l'application Omnivox mobile :

- A. Sélectionnez l'application Omnivox sur votre écran d'accueil.
- B. Suivez les instructions pour vous connecter.
- C. Dans l'onglet SERVICES, choisissez NOTIFICATIONS.
- **D.** Les notifications sont activées par défaut lors de l'installation, mais assurez-vous que le VALET est bien activé.

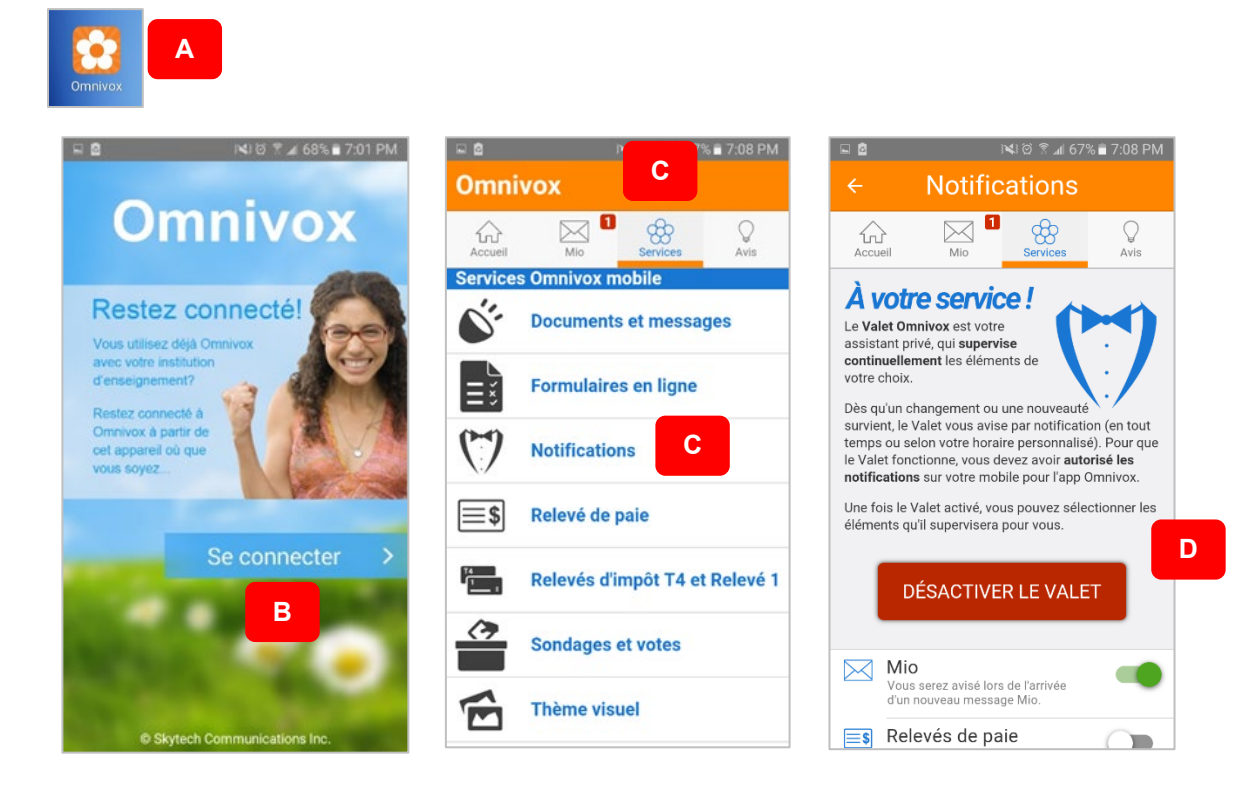

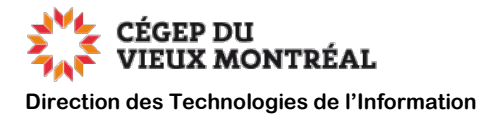

## Pour activer les notifications dans les réglages de votre appareil :

• Pour un produit **Android** : Paramètres > notifications > défilez jusqu'à l'application OMNIVOX et vérifiez si l'option est activée.

|         |                | টা 📽 🗑 🕈 📶 66% 🛢 7:12 PM        |                          |                                          | 🕅 🗑 🕈 🖬 66% 🗎  | 7:13 PM |
|---------|----------------|---------------------------------|--------------------------|------------------------------------------|----------------|---------|
| amètres | Paramètres     | RECHERCHER                      | <ul><li>&lt; ∧</li></ul> |                                          | PARAMÈTRES A   | VANCÉS  |
|         | 💮 Plus de para | amètres de conne                | Sélect                   | cations pour lesc<br>bir des notificatio | juelles<br>ns. |         |
|         | 🍥 Smart Mana   | ager                            |                          | Google Play                              | Films et TV    |         |
|         | Application    | 5                               |                          | Google Play Musique                      |                |         |
|         | Sons et vibr   | ation                           |                          | Google Play                              | Store          |         |
|         | Notification   | S                               | Φ                        | Hangouts                                 |                |         |
|         | 😑 Ne pas déra  | nger                            | 2                        | Maps                                     |                |         |
|         | Affichage      |                                 |                          | Messagerie                               |                |         |
|         | Fonctions a    | Fonctions avancées Fond d'écran |                          | Note                                     |                |         |
|         | Fond d'écra    |                                 |                          | Omnivox                                  |                |         |
|         | 🕞 Thèmes       |                                 | *                        | Photos                                   |                |         |
|         | 🕜 Écran d'acc  | ueil                            |                          | youtube                                  |                |         |

• Pour un produit **Apple** : Réglages > notifications > défilez jusqu'à l'application OMNIVOX et vérifiez si l'option est activée.

| Aucune SIM 🗢 11:20<br>Réglages   | •   | Aucune SIM 🗢 11:20                         | • | Aucune SIM 🗢 11:20 🔳                                  |
|----------------------------------|-----|--------------------------------------------|---|-------------------------------------------------------|
| Bluetooth Ou                     | i > | Bannières, Sons, Pastilles                 | > |                                                       |
| (1) Réseau cellulaire Aucune SIN | 1 > | Musique<br>Bannières, Sons, Pastilles      | > | Autoriser les notifications                           |
| Notifications                    | >   | Oculus<br>Bannières, Sons, Pastilles       | > | ALERTES                                               |
| Sons                             | ×   | Omnivox<br>Bannières, Sons, Pastilles      | > | 09:41                                                 |
| Concentration                    | >   | Photos                                     | > |                                                       |
| Temps d'écran                    | >   | Bannieres, Sons, Pastilles                 |   | Ecran verrouillé Centre de Bannières<br>notifications |
|                                  |     | Bannières                                  | > |                                                       |
| Général                          | >   | Portefeuille<br>Bannières, Sons, Pastilles | > | Style de bannière Temporaire >                        |
| Centre de contrôle               | >   | Rappels                                    |   | Sons                                                  |
| AA Affichage et luminosité       | >   | Bannières, Sons, Pastilles                 | > |                                                       |
| Écran d'accueil                  | >   | Santé                                      | > | Pastilles                                             |